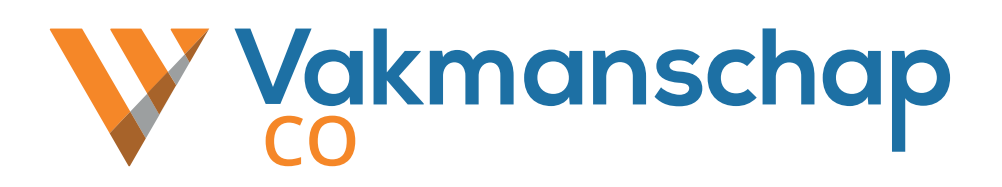

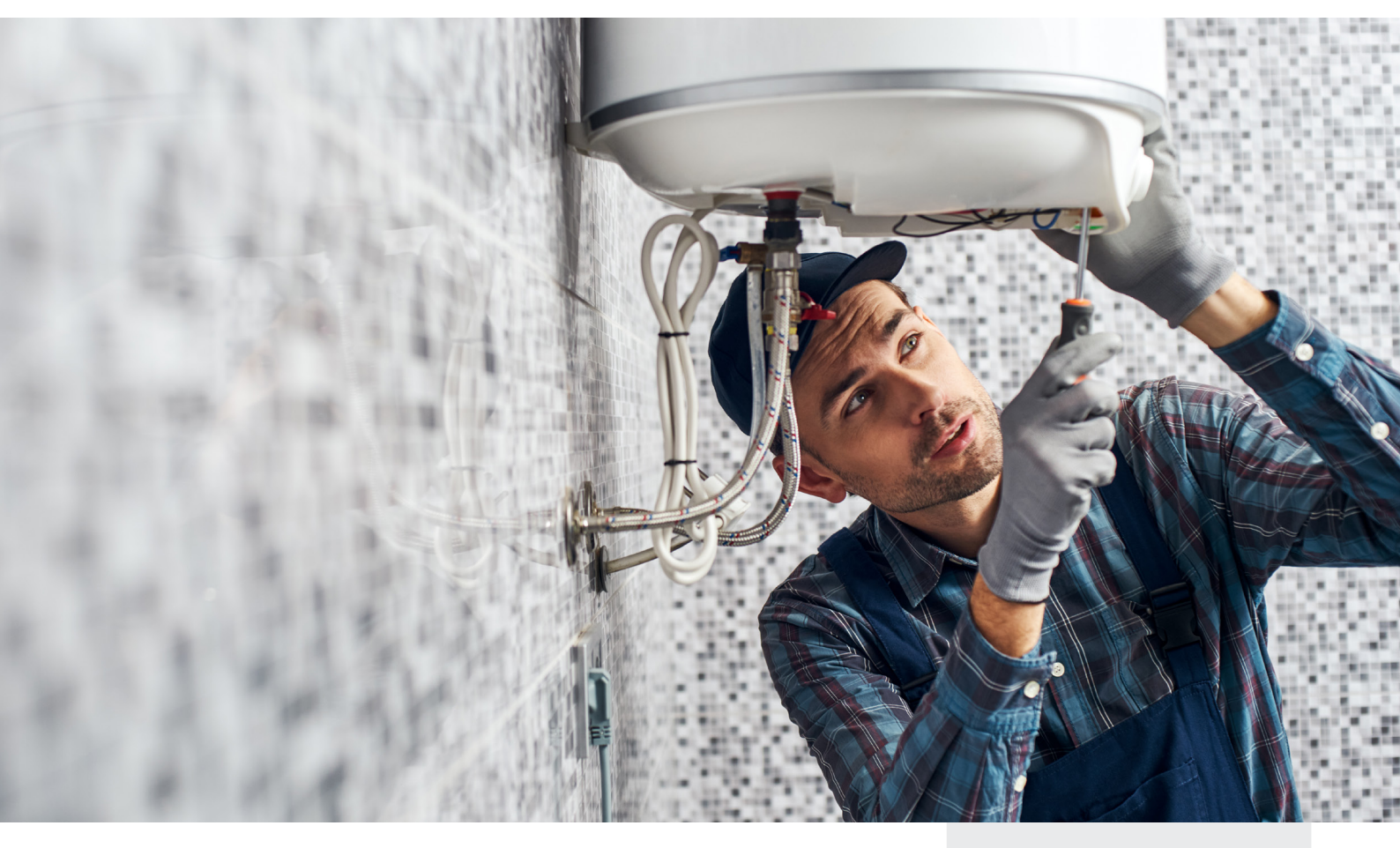

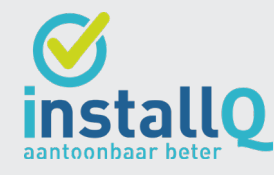

Handleiding

Praktijkorganisatie

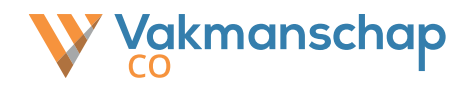

## Over vakmanschap CO

De organisatie Vakmanschap CO is in opdracht van de branche opgericht en voorziet monteurs en werkgevers in alle zaken die betrekking hebben op het behalen van Vakmanschap in het kader van de <u>kwaliteitsregeling Koolmonoxide Preventie</u>. Het betreft uitsluitend het erkennen van Vakmanschap voor personen en niet voor bedrijven.

Dit examenprogramma leidt tot een Bewijs van Vakmanschap van een individuele medewerker. Een installatiebedrijf heeft een Bewijs van Vakmanschap nodig om gecertificeerd te kunnen worden in het kader van de wettelijke regeling voor certificering van werkzaamheden aan gasverbrandingsinstallaties.

#### Contactgegevens helpdesk Vakmanschap CO

- +31 26 351 31 33
- helpdesk@vakmanschapco.nl
- www.vakmanschapco.nl
- Snelliusweg 1 4 6827 DG Arnhem

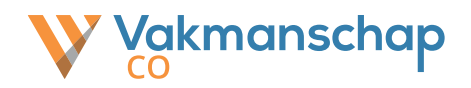

# Inhoud handleiding

# 1. Rolverdeling

- 1.1. Het Bewijs van Vakmanschap
- 1.2. Rol Praktijkorganisatie

### 2. Accreditatie Praktijkorganisatie

2.1. Aanvraag accreditatie bij InstallQ

#### 3. Technische voorbereiding

3.1. Aanvraag uitvoering bij Vakmanschap CO

#### 4. Boeken & Goedkeuren (Beheerders)

- 4.1. Toevoegen en Beheren beschikbaarheid
- 4.2. Toevoegen en Beheren Assessoren
- 4.3. Goedkeuren boekingen en toewijzen Assessor
- 4.4. Wijzigen Assessor en/of examendatum(ook voor no shows)

## 5. Afnemen Praktijkexamen (Assessoren)

5.1. Beoordeling

### 6. Ondersteuning

6.1. Helpdesk Vakmanschap CO

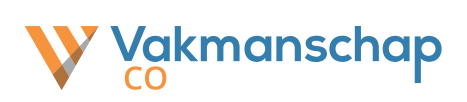

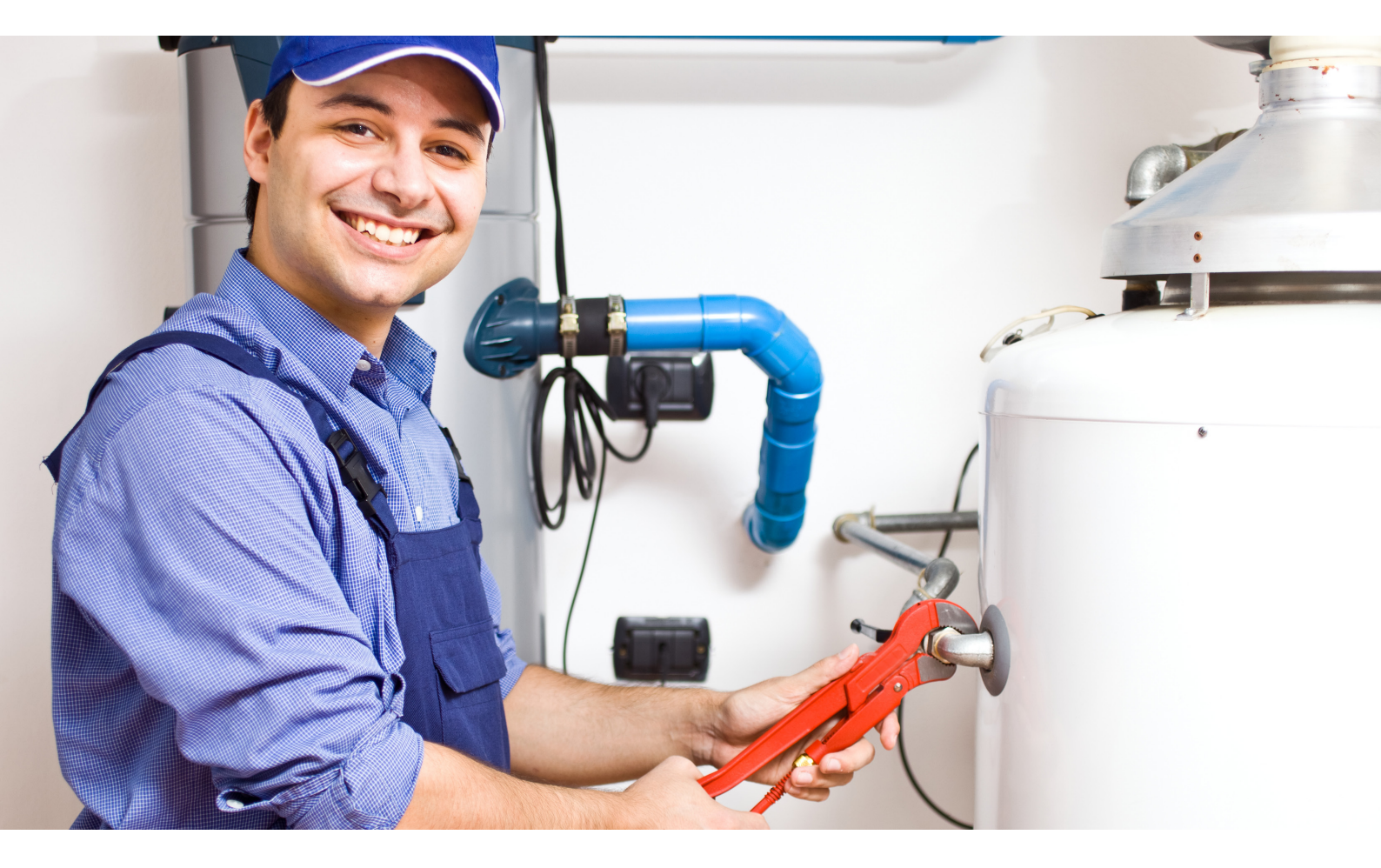

# 1. Rolverdeling

● | www.vakmanschapco.nl

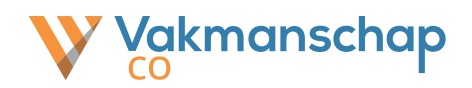

# 1.1 Het Bewijs van Vakmanschap

Het proces om te komen tot het Bewijs van Vakmanschap zie er als volgt uit:

|   | Actie                                 | Door                | Ное                               |
|---|---------------------------------------|---------------------|-----------------------------------|
| • | Inschrijven zelftest                  | Kandidaat           | Vakmanschap CO<br><i>(online)</i> |
| • | Maken zelftest                        | Kandidaat           | Vakmanschap CO<br>(online)        |
|   | Inschrijven theorietoets              | Kandidaat           | Vakmanschap CO<br>(online)        |
|   | Maken theorietoets                    | Kandidaat           | Vakmanschap CO<br>(online)        |
| • | Uitslag theorietoets                  | Vakmanschap CO      | Vakmanschap CO<br>(e-mail)        |
| • | Inschrijven praktijkexamen            | Kandidaat           | Vakmanschap CO<br>(online)        |
|   | Praktijkexamen doen                   | Kandidaat           | Praktijkorganisatie<br>(fysiek)   |
| • | Uitslag praktijkexamen                | Praktijkorganisatie | Vakmanschap CO<br><i>(e-mail)</i> |
| • | Verstrekken Bewijs van<br>Vakmanschap | Vakmanschap CO      | Vakmanschap CO<br>(e-mail)        |

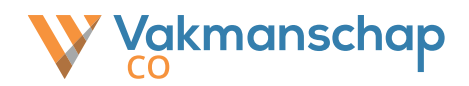

# 1.2 Rol praktijkorganisatie

Het examenprogramma, dat leidt tot het Bewijs van Vakmanschap, is opgebouwd uit een kennisonderdeel (theorietoets) en een vaardigheidsdeel (praktijkexamen). Voordat een kandidaat mag deelnemen aan het praktijkexamen dient hij of zij de theorietoets positief af te ronden. Wanneer de kandidaat vervolgens ook het praktijkexamen met een positief resultaat afrond, ontvangt hij/zij het Bewijs van Vakmanschap.

De praktijkorganisatie beoordeelt het vaardigheidsdeel. Afhankelijk van de werkzaamheden van een monteur, zijn er diverse profielen opgesteld. Deze zijn verbonden aan eindtermen die beheert worden door InstallQ. De praktijkorganisatie dient geaccrediteerd te zijn door InstallQ. Deze accreditatie omvat alle aspecten om op een verantwoorde wijze, met de juiste deskundigheid en binnen de juiste omstandigheden een praktijkexamen te kunnen aanbieden. Het doel van de praktijkorganisatie is een eerlijke, objectieve en betrouwbare beoordeling van de vaardigheden van de monteur.

De praktijkorganisatie is verantwoordelijk voor:

- Het naleven van de accreditatievereisten.
- De beschikbaarheid van gekwalificeerde assessoren.
- Het toezien op verantwoord afnemen van de praktijkexamens.
- Het registreren van resultaten die voortkomen uit de beoordeling van de praktijkexamens.

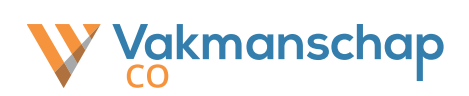

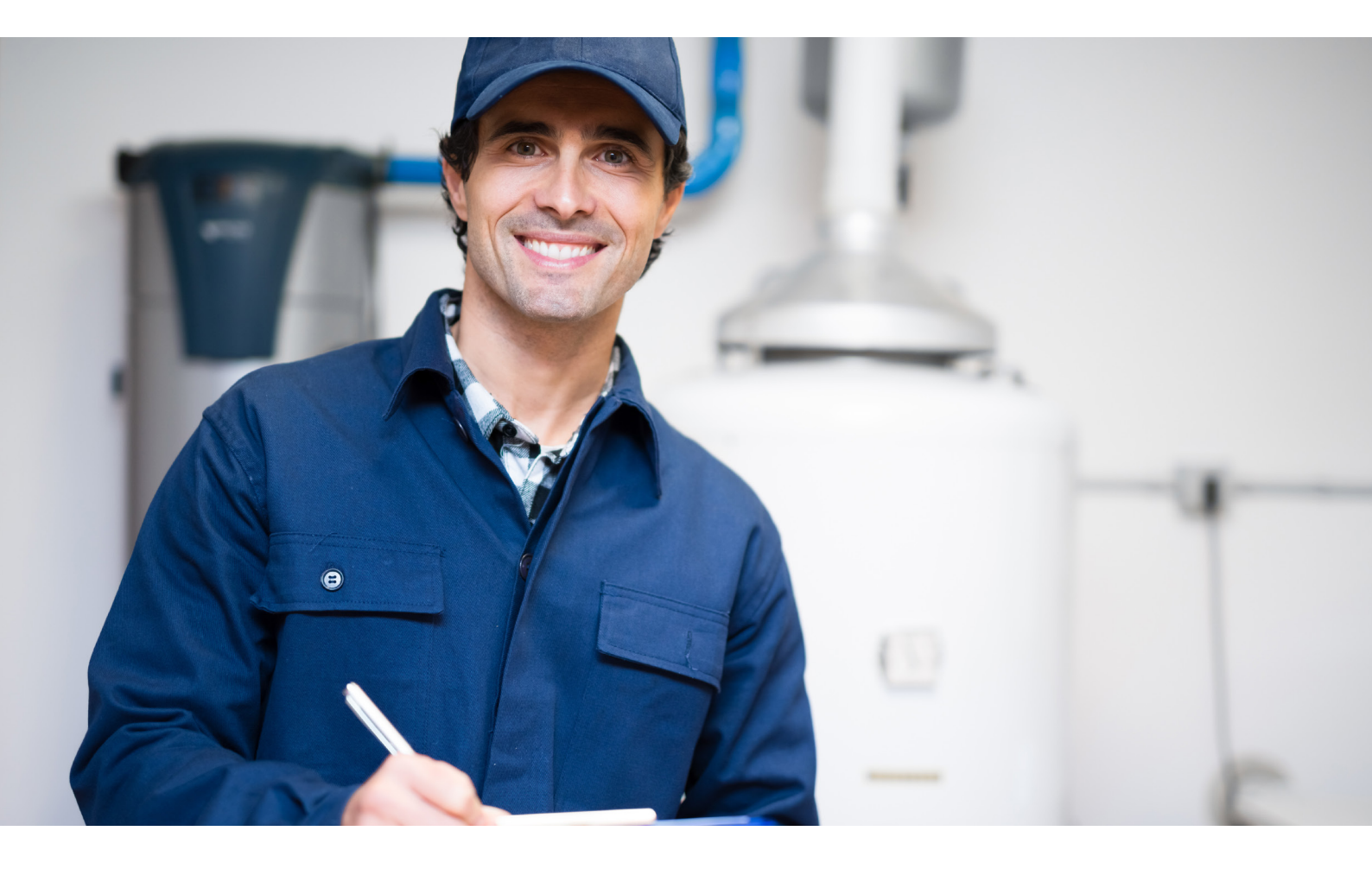

# 2. Accreditatie Praktijkorganisatie

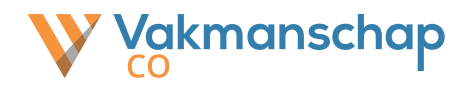

## 2.1 Aanvraag accreditatie bij InstallQ

Alvorens een praktijkorganisatie daadwerkelijk praktijkexamens mag afnemen, dient de organisatie en locatie geaccrediteerd te zijn door InstallQ. Deze accreditatie wordt verstrekt na een positieve beoordeling van een auditor van InstallQ. Voorafgaand aan de aanvraag dient de praktijkorganisatie er zeker van te zijn de organisatie voldoet aan alle accreditatie vereisten. Informatie over de accreditatievereisten en het aanvragen van de accreditatie ga je naar <u>www.vakmanschapco.nl/praktijkorganisaties</u> en klik je op de button **'Vraag accreditatie aan'**.

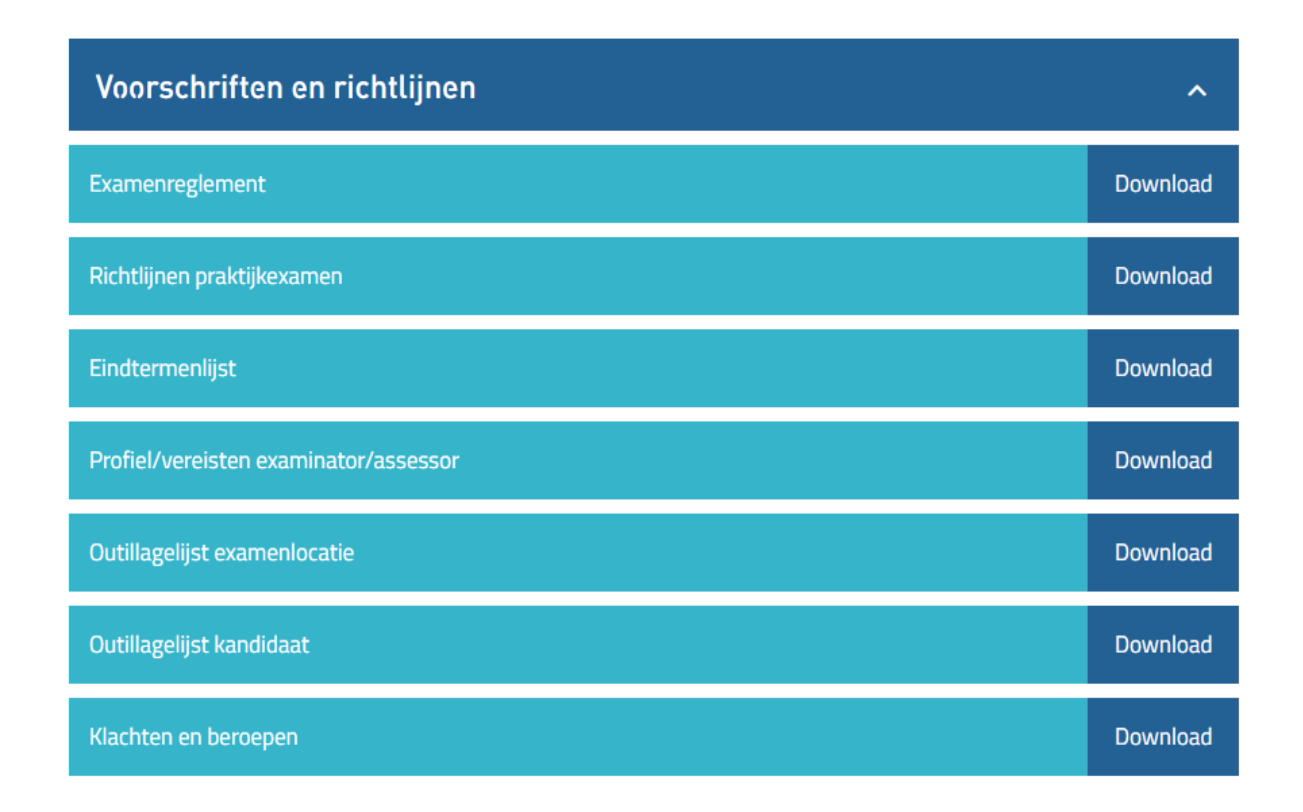

**Let op:** Is de praktijkorganisatie reeds geaccrediteerd, maar wil je gebruik maken van een extra praktijklocatie? Dan dien je ook hiervoor een aanvraag bij InstallQ en daarna bij Vakmanschap CO in te dienen.

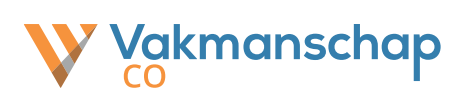

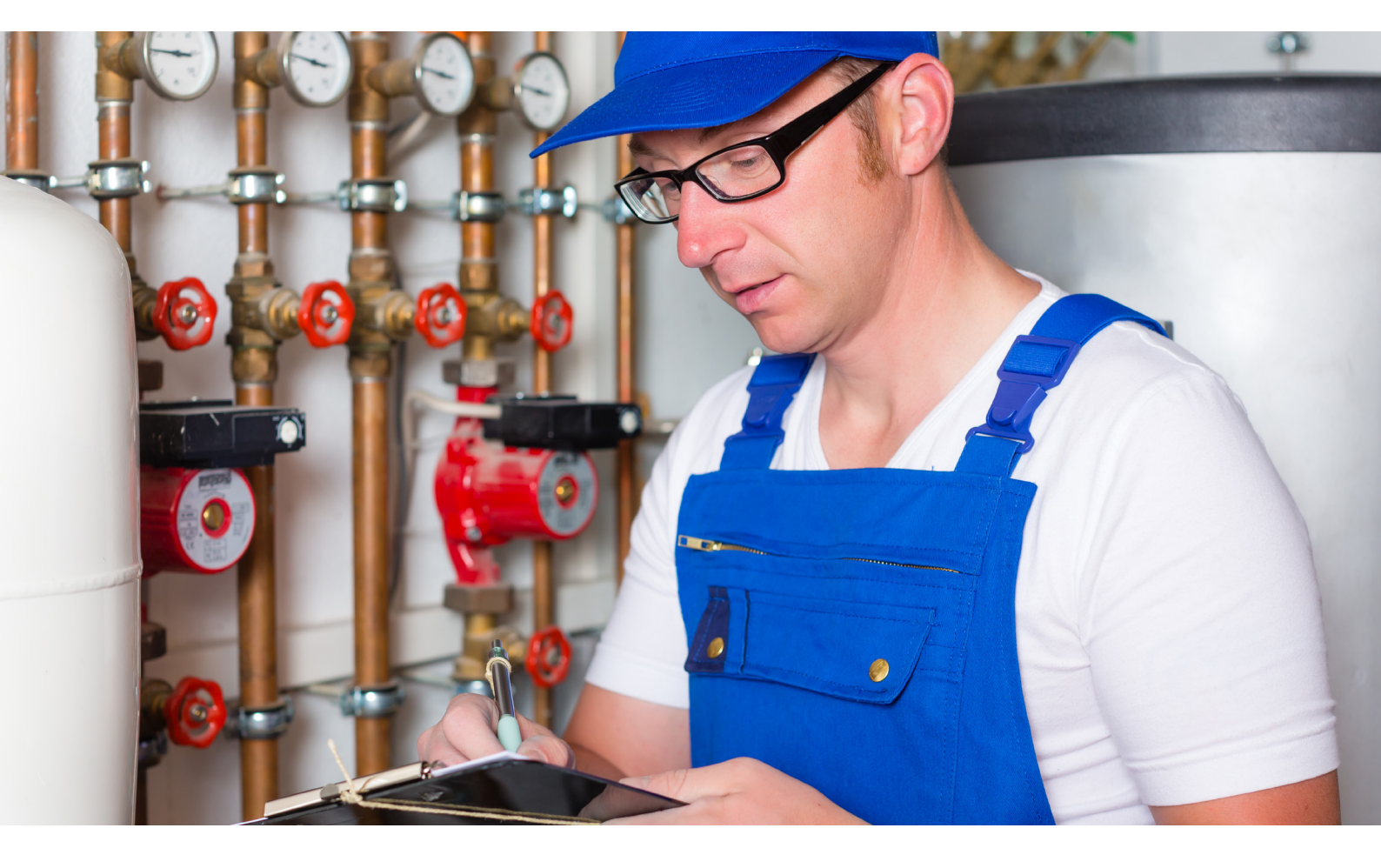

# 3. Technische voorbereiding

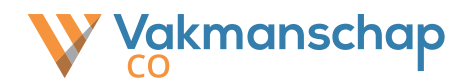

# 3.1 Aanvraag uitvoering bij Vakmanschap CO

Gefeliciteerd InstallQ heeft de accreditatie vertrekt. De praktijkorganisatie mag bijna de praktijkexamens gaan afnemen. Hieronder lees je welke zaken je nog moet regelen.

Vakmanschap CO stelt kosteloos twee platformen ter beschikking om het examenproces te faciliteren. Het eerste platform (evenementenportaal) is geschikt voor het beheren van examendata en boekingen. Het andere platform (assessmentportaal) is geschikt voor het beheren van assessoren en vastleggen van examenresultaten. Het gebruik van deze platformen is verplicht voor de uitvoering.

Op de pagina www.vakmanschapco.nl/praktijkorganisaties vind je de button 'Vraag portals aan'. Wanneer je op deze button klikt verschijnt er een PDF formulier, die je moet invullen en samen met de accreditatie verzonden mag worden naar <u>helpdesk@</u> <u>vakmanschapco.nl</u>. In het formulier worden o.a. de volgende gegevens gevraagd:

- 1. Gegevens van de praktijklocatie(s) en geaccrediteerde examenprofielen
- 2. Prijzen die van toepassing zijn per examenprofiel (exclusief btw)
- Contactgegevens van de, door de praktijkorganisatie aangestelde, beheerder examendata en boekingen (naam, tel.nummer en e-mail)
- Contactgegevens van de, door de praktijkorganisatie aangestelde, beheerder assessoren en examenresultaten (naam, tel.nummer en e-mail). Deze persoon kan hetzelfde zijn als bij punt 3.

Binnen twee weken na ontvangst van de aanvraag ontvangt de contactpersoon de persoonlijke inloggegevens van het desbetreffende platform. De beheerder kan vervolgens assessoren aanmelden, een examenplanning opzetten en vrijgeven, examenaanmeldingen accorderen, assessoren koppelen aan het geplande examen, examens rapporteren volgens het vastgestelde model, een examenrapport indienen bij Vakmanschap CO enzovoorts. Op basis van de gerapporteerde resultaten verleent Vakmanschap CO namens de branche en sociale partners al dan niet de erkenning aan de kandidaat, waarmee de kandidaat wordt opgenomen in een centraal register.

Uitleg en instructie van de platformen staant beschreven in deze handleiding. Ook zijn er handige video's beschikbaar via <u>www.vakmanschapco.nl/praktijkorganisaties</u>.

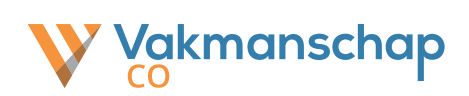

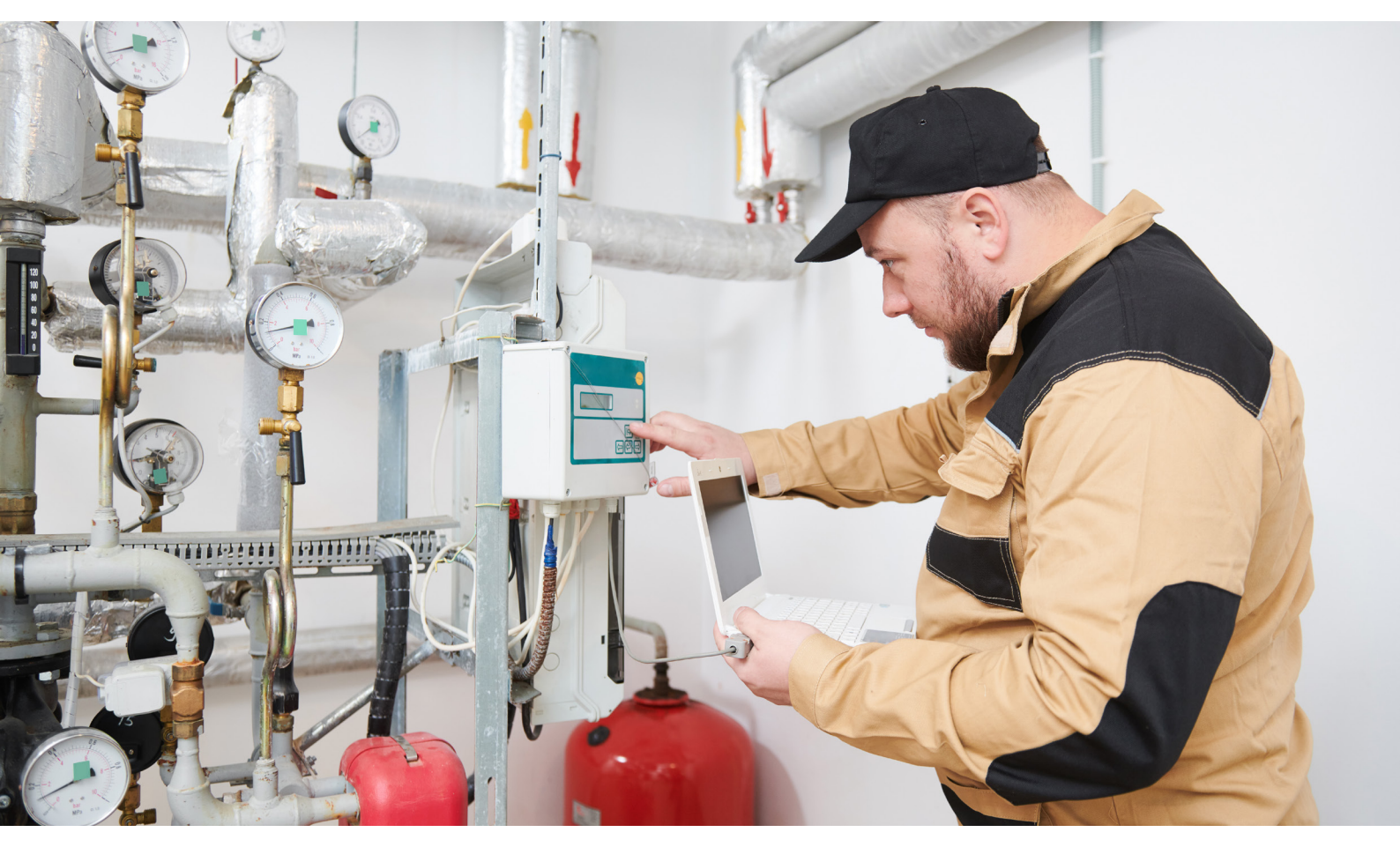

# 4. Boeken en goedkeuren

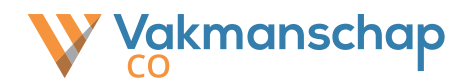

## 4.1 Toevoegen en beheren beschikbaarheid

Vakmanschap CO biedt kandidaten de gelegenheid om het praktijkexamen via de website van Vakmanschap CO te boeken. Dit doen zij door middel van een unieke code, welke na positieve afronding per e-mail wordt verstrekt. De kandidaat kiest bij het boeken via de website eerst een locatie en vervolgens een beschikbare datum en tijd.

Het is belangrijk dat data en tijden beschikbaar worden gesteld op de website van Vakmanschap CO. Dit is de taak van de beheerder van het Evenementenportaal. Het invoeren van deze data kan op de volgende manier:

1. Ga naar <u>www.vakmanschapco.nl</u> en klik in de footer op 'Evenementenportaal'

| Contactgegevens           | Direct naar          | Volg ons |
|---------------------------|----------------------|----------|
| 026 - 351 31 33           | Praktijkorganisaties | in       |
| helpdesk@vakmanschapco.nl | Evenementportaal     |          |
| Meer contactgegevens      | Assessmentportaal    |          |
|                           | Toetsdirect          |          |
|                           |                      |          |

2. Log in met je persoonlijke gebruikersnaam en wachtwoord

| Gebruikersnaam |         |
|----------------|---------|
| Vachtwoord     | Inlogge |

3. Wanneer je bent ingelogd kom je op de pagina met het overzicht boekingen

| Vakmanschap 😋            | 0                           |             | Exameniocaties   Boekingen   🌢   C   🕞 |
|--------------------------|-----------------------------|-------------|----------------------------------------|
| Boekinge                 | n                           |             | 📥 Download selectie                    |
| Deelnemer aanm           | elden met Praktijkexamencod | e           |                                        |
| Locatie                  | Maak een keuze              | ✓ Selecteer |                                        |
| Trefwoorden:             |                             | ▼ Filter    |                                        |
| Locatie:                 | - Alle -                    | ~           |                                        |
| 0 boekingen - Toon 0 - 0 |                             |             | Huidig Historie Alle                   |

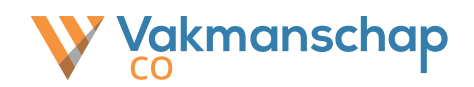

### 4. Klik vervolgens bovenaan de pagina op 'Examenlocaties'

| Vakmanschap 🤇          |                              |             | Examenlocaties   Boekingen   🛎   😋 | •      |
|------------------------|------------------------------|-------------|------------------------------------|--------|
| Boekinge               | en                           |             | 🛓 Download :                       | select |
| Deelnemer aanr         | nelden met Praktijkexamencoo | le          |                                    |        |
| Trefwoorden:           | Maak een keuze               | V Selecteer |                                    |        |
| Locatie:               | - Alle -                     | ▼ Filter    |                                    |        |
| 0 boekingen - Toon 0 - | 0                            | TEND        | Huidig Historie A                  | lle    |

# 5. Klik achter de desbetreffende locatie op 'Beheer examendata'

| Examenaanbieder       | Adres            | Plaats    | Beschikbaarheid  | Naam/omschrijving examenlocatie | " | Beh | eer e | exam | iend | ata |
|-----------------------|------------------|-----------|------------------|---------------------------------|---|-----|-------|------|------|-----|
| Vakmanschap CO (Test) | Adres 1, 1111 AA | Locatie 1 | vrije aanmelding | III Test 1                      |   | 6   |       | J.   | 1    |     |
| Vakmanschap CO (Test) | Adres 2, 1111 AA | Locatie 2 | vrije aanmelding | III Test 2                      |   | 0   |       | 7    |      |     |

6. Klik op **'+ Voeg nieuwe data toe'** 

| Exar    | nendata             | Adre      | s, Loca  | atie       | + Voeg nieuwe data toe                                                                                                    | <ul> <li>Terug naar het overzicht</li> </ul> |
|---------|---------------------|-----------|----------|------------|----------------------------------------------------------------------------------------------------|----------------------------------------------|
| Dag     | Datum               | Starttijd | Eindtijd | Capaciteit | Mogelijk te boeken examens                                                                                                    | Opties                                       |
| Vrijdag | 13 november<br>2020 | 09:00     | 17:00    | 0/1        | Monteur service en onderhoud     Monteur werktuigkundige installaties     Eerste monteur werktuigkundige installatie en service en onderhoud | 2 🛱                                          |

7. Vul alle gegevens voor het examenmoment in en klik op **'Voeg toe'.** Herhaal dit proces indien je meerdere data wilt opvoeren.

| itum                       | 13 v juli v                | 2020 ~ *                                  |  |
|----------------------------|----------------------------|-------------------------------------------|--|
| invangstijd                | 09:00                      | <b>v</b> *                                |  |
| ndtijd                     | 17:00                      | * *                                       |  |
| intal beschikbare plaatsen | 1                          | *                                         |  |
| ogelijk te boeken examens  | Monteur service en onderho | bud                                       |  |
|                            | Monteur werktuigkundige in | nstallaties                               |  |
|                            | Eerste monteur werktuigkur | ndige installatie en service en onderhoud |  |
| erhalen                    | ● Nee / ○Ja                |                                           |  |

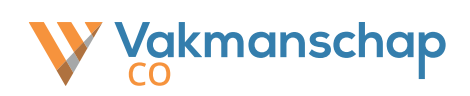

8. Beschikbaarheid kan worden aangepast door op het potloodje te klikken achter het beschikbare moment. Verwijderen kan door op het prullenbakje te klikken.

| Dag     | Datum       | Starttijd | Eindtijd | Capaciteit | Mogelijk te boeken examens                                         | Opties |
|---------|-------------|-----------|----------|------------|--------------------------------------------------------------------|--------|
| Vrijdag | 13 november | 09:00     | 17:00    | 0/1        | Monteur service en onderhoud                                       | 10     |
|         | 2020        |           |          |            | Monteur werktuigkundige installaties                               |        |
|         |             |           |          |            | Eerste monteur werktuigkundige installatie en service en onderhoud |        |

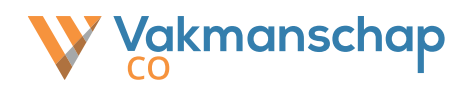

## 4.2 Toevoegen en beheren assessoren

Een gekwalificeerd assessor neemt praktijkexamens af en registreert de examenresultaten. De beheerder van het assessmentportaal heeft de bevoegdheid om Assessoren toe te voegen. **Let op:** dit dient te gebeuren voordat boekingen kunnen worden goedgekeurd. Het toevoegen van assessoren kan op de volgende manier:

#### 1. Ga naar <u>www.vakmanschapco.nl</u> en klik in de footer op 'Assessmentportaal'

| Contactgegevens           | Direct naar          | Volg ons |
|---------------------------|----------------------|----------|
| 026 - 351 31 33           | Praktijkorganisaties | in       |
| helpdesk@vakmanschapco.nl | Evenementportaal     |          |
| Meer contactgegevens      | Assessmentportaal    |          |
|                           | Toetsdirect          |          |

#### 2. Log in met je persoonlijke gebruikersnaam en wachtwoord

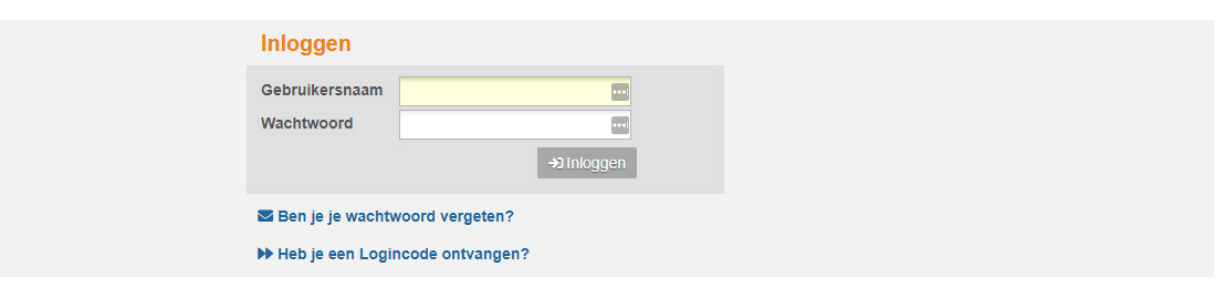

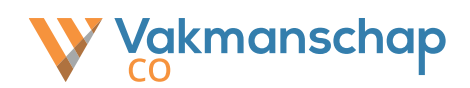

# 3. Wanneer je bent ingelogd kom je op de pagina met het overzicht boekingen.

| - ingelogu als Examen Dureau (Deneerder)   Onloggen   (Terug)   Lenergroone aanpassen. 🖬 | Ingelogd als Examen B | ureau (Beheerder) | Uitloggen   (Terug) | Lettergrootte aanpassen: | 00 |
|------------------------------------------------------------------------------------------|-----------------------|-------------------|---------------------|--------------------------|----|
|------------------------------------------------------------------------------------------|-----------------------|-------------------|---------------------|--------------------------|----|

| 늘 Deelnemers    | Deelnemer            | S                |                   | i≣ Deel                              | nemersgroepen  | Ł Excel- | -export |
|-----------------|----------------------|------------------|-------------------|--------------------------------------|----------------|----------|---------|
| Examendashboard | <b></b>              |                  |                   |                                      |                |          |         |
| Sebruikers      | Trefwoorden          |                  |                   |                                      | T Filter       |          |         |
| -               | Deelnemergroep       |                  | - Alle -          | •                                    |                |          |         |
| Examenbeheer    | Betrokkene           |                  | - Alle -          | •                                    |                |          |         |
| Profielen       | Profiel              |                  | - Alle -          | v                                    |                |          |         |
| 💄 Mijn gegevens | 780 resultaten - Get | oond: 1 - 50     |                   |                                      |                |          |         |
|                 |                      |                  |                   | Actief                               | Gearchiveerd   | Demo     | Alle    |
|                 | 📕 🚽 Inloggen 🖨       | Nummer           | Deelnemer         | Contactpersoon                       | \$ Gestart.    | Opties   |         |
|                 | - 2                  | M7Z-MZPK-<br>28E | loanne or Sorting | Takenaran Inge 12 - MR<br>Regelector | (+) 03-07-202  | ) ∥≣     | 오 🖬     |
|                 | - 2                  | PX6-HHKT-<br>G33 | Marris Tapel      | Statements 12 - 18                   | (+) 06-07-2020 | ) ∥≣     | Q 🖬     |

4. Klik in de linker kolom op **'Gebruikers'**, selecteer het tabblad **'Assessor'** en klik op **'+ Nieuwe gebruiker invoeren**'

|   |                 | Ingelogd als Examen Bureau (Beheerder)   Uitloggen   (Terug)   Lettergrootte a |                   |          |                 |                    | otte aanpasse   | en: + 🖿         |        |
|---|-----------------|--------------------------------------------------------------------------------|-------------------|----------|-----------------|--------------------|-----------------|-----------------|--------|
|   | Deelnemers      | Gebrui                                                                         | kers              |          | E Deelnemersgro | epen 🛓 Excel-expor | t + Nieuw       | re gebruiker in | voeren |
| 8 | Examendashboard | Trefwoorden<br>Profiel                                                         |                   |          |                 |                    | <b>T</b> Filter | 1               |        |
| * | Gebruikers      |                                                                                |                   | - Alle - |                 | •                  |                 |                 |        |
| E | Examenbeheer    | 62 resultaten                                                                  | - Getoond: 1 - 50 |          |                 | _                  |                 | _               |        |
| × | Profielen       |                                                                                |                   |          |                 | Contactpersoon     | Assessor        | Beheerder       | Alle   |
|   | Miin aeaevens   | Inloggen                                                                       | 🗕 Naam            |          | Gebruikersnaam  | Code               |                 | Opties          |        |
| _ |                 | 10-06-2020                                                                     | Albert, Robert    |          | R. Alberto      |                    | -               | 12 🖉            |        |
|   |                 | 02-12-2019                                                                     | Bases, Frida      |          | Trialization (  |                    | -               | / 🛔 📋 🖂         |        |

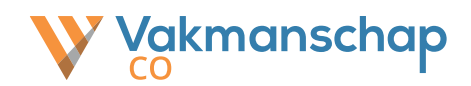

Selecteer de rol 'Assessor' en voer de gegevens, inclusief het mailadres, in.
 Klik vervolgens op 'Opslaan'. De assessor ontvang een e-mail met inloggegevens.

|                 | Ingelogd als I                                                                                                    | Examen Bureau (Beheerder)   Uitloggen   (Terug)   Lettergrootte aanpassen: 🖬 🗖                                                                            |
|-----------------|----------------------------------------------------------------------------------------------------|----------------------------------------------------------------------------------------------------|
| Deelnemers      | Gebruiker toevoegen                                                                                                    | ✓ terug naar overzicht                                                                                                    |
| Examendashboard | Rol van de nieuwe gebruike                                                                                                   | r                                                                                                    |
| Gebruikers      | Rol                                                                                                    | Assessor v *                                                                                                    |
| Examenbeheer    | Code                                                                                                    |                                                                                                    |
| Profielen       | Algemene gegevens                                                                                                    |                                                                                                    |
| Mijn gegevens   | Voornaam<br>Voorletters/Initialen<br>Tussenvoegsel<br>Achternaam<br>Geslacht<br>Geboortedatum<br>E-mailadres<br>Tel. overdag | * * * * * * * * * * * * * * * * * * *                                                                                                    |
|                 | Adres + huisnummer<br>Postcode<br>Plaats<br>Logingegevens<br>Mail de logingegevens                                           | Mail een logincode       *         Met een logincode kan eenmalig worden ingelogd, waarna de gebruiker zelf zijn gebruikersnaam en wachtwoord kan kiezen. |

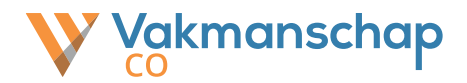

## 4.3 Goedkeuren boekingen en toewijzen assessor

Zodra een kandidaat zijn of haar praktijkexamen heeft geboekt, ontvangt de beheerder een e-mailnotificatie. **Let op:** de boeking is nog niet definitief. Het is noodzakelijk dat de boeking binnen 5 werkdagen wordt opgevolgd en wordt goedgekeurd. Het goedkeuren van een boeking kan op de volgende manier:

#### 1. Ga naar <u>www.vakmanschapco.nl</u> en klik in de footer op 'Evenementenportaal'

| Contactgegevens           | Direct naar          | Volg ons |
|---------------------------|----------------------|----------|
| 026 - 351 31 33           | Praktijkorganisaties | in       |
| helpdesk@vakmanschapco.nl | Evenementportaal     |          |
| Meer contactgegevens      | Assessmentportaal    |          |
|                           | Toetsdirect          |          |

#### 2. Log in met je persoonlijke gebruikersnaam en wachtwoord

| Wachtwoord Inloggen | G | ebruikersnaam |          |  |
|---------------------|---|---------------|----------|--|
|                     | W | /achtwoord    | Inloggen |  |

# 3. Wanneer je bent ingelogd kom je uit op de pagina met het overzicht boekingen

| elnemer aanmelden          | met Praktijkexamencode      |                                                 |                                |            |       |
|----------------------------|-----------------------------|-------------------------------------------------|--------------------------------|------------|-------|
| ocatie                     | Maak een keuze              | ✓ Selecteer                                     |                                |            |       |
|                            |                             |                                                 |                                |            |       |
| Trefwoorden:               |                             | <b>▼</b> Filter                                 |                                |            |       |
| Locatie:                   | - Alle -                    | ~                                               |                                |            |       |
|                            |                             |                                                 |                                |            |       |
| 74 boekingen - Toon 1 - 60 |                             |                                                 |                                |            | uidig |
| Naam                       | Datum/Tijd                  | Examenlocatie                                   | Richting                       | Aanmelding |       |
| Starn, igor van der        | 31 augustus 2020 08:00-16:0 | Manifulterwatering 14, 5231 DC, 1 mertigenbooch | Eerste monteur werktuigkundige | 13-07-2020 | 8,1   |

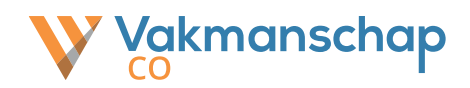

# 4. Klik achter de boeking op het groene vinkje

|               | E                             | TP States                 |                                                                | Hu                      | idig Hi | storie | Alle |
|---------------|-------------------------------|---------------------------|----------------------------------------------------------------|-------------------------|---------|--------|------|
| Naam 🗘        | Datum/Tijd 🗘                  |                           | Richting                                                       | Aanmelding <sup>*</sup> |         | Opties |      |
| Saris, Torree | 25 september 2020 08:00-15:00 | April alamadaring 14, 523 | Monteur werktuigkundige installatie<br>en service en onderhoud | 13-07-2020              | 9,5 -   | Q 🗸 🗖  |      |

5. Voordat de boeking kan worden bevestigd dient de Assessor worden geselecteerd die het examen gaat afnemen. Controleer de overige gegevens en bevestig de boeken.

| Maak onderstaande examen                                                                                                    | aanmelding definitief en plan het examen in op |  |  |  |  |  |
|----------------------------------------------------------------------------------------------------|------------------------------------------------|--|--|--|--|--|
| Contactpersoon                                                                                                    | Begeleider, Vakmanschap CO 🔹 *                 |  |  |  |  |  |
| Assessor                                                                                                    | - Selecteer assessor -                         |  |  |  |  |  |
| Locatie                                                                                                    | v *                                            |  |  |  |  |  |
| Datum                                                                                                    | 2 v oktober v 2020 v *                         |  |  |  |  |  |
| Starttijd                                                                                                    | 08 🗸 00 🗸                                      |  |  |  |  |  |
| Eindtijd                                                                                                    | 15 🗸 00 🗸                                      |  |  |  |  |  |
| Definitief bevestigen                                                                                                    |                                                |  |  |  |  |  |
|                                                                                                    | Bevestig boeking                               |  |  |  |  |  |
| Indien de boeking niet juist is of u kent de aanvrager niet, dan kunt u de boeking annuleren. De aanvrager krijgt hier bericht van en kan zich hierna opnieuw aanmelden. |                                                |  |  |  |  |  |
| 🛱 Annuleer boeking                                                                                                    |                                                |  |  |  |  |  |

Let op: De praktijkorganisatie is zelf verantwoordelijk voor het definitief uitnodigen en de facturatie.

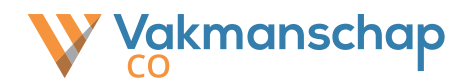

# 4.4 Wijzigen assessor en/of examendatum (ook voor no shows)

Er zou een reden kunnen zijn waardoor examendatum en/of de Assessor die het examen gaat afnemen veranderd. Het wijzigen van de examendatum en/of de Assessor moet, voordat de datum van de huidige boekings verstrijkt, op de volgende manier:

1. Ga naar <u>www.vakmanschapco.nl</u> en klik in de footer op **'Evenementenportaal'**.

| Contactgegevens           | Direct naar          | Volg ons |
|---------------------------|----------------------|----------|
| 026 - 351 31 33           | Praktijkorganisaties | in       |
| helpdesk@vakmanschapco.nl | Evenementportaal     |          |
| Meer contactgegevens      | Assessmentportaal    |          |
|                           | Toetsdirect          |          |
|                           |                      |          |

# 2. Log in met je persoonlijke gebruikersnaam en wachtwoord.

| Gebruikersnaam       |          |  |  |  |  |  |  |
|----------------------|----------|--|--|--|--|--|--|
| Wachtwoord           | Inloggen |  |  |  |  |  |  |
|                      |          |  |  |  |  |  |  |
| Wachtwoord vergeten? |          |  |  |  |  |  |  |

# 3. Wanneer je bent ingelogd kom je op de pagina met het overzicht boekingen.

| Boeking              | en                            |                                                |                                        |                         | ▲ Download select |
|----------------------|-------------------------------|------------------------------------------------|----------------------------------------|-------------------------|-------------------|
| Deelnemer aan        | melden met Praktijkexamencode |                                                |                                        |                         |                   |
| Locatie              | Maak een keuze                | ✓ Selecteer                                    |                                        |                         |                   |
| Trefwoorden:         |                               | ▼ Filter                                       |                                        |                         |                   |
| Locatie:             | - Alle -                      | ~                                              |                                        |                         |                   |
| 653 boekingen - Toon | 1 - 60                        |                                                | Huidig                                 | Wacht op bevestiging    | Historie Alle     |
| Naam                 | Datum/Tijd                    |                                                | Richting                               | Aanmelding <sup>*</sup> | Opties            |
|                      | 15 januari 2021 08:30-12:30   |                                                | Eerste monteur service en<br>onderhoud | 03-12-2020 6.8          | Q 🏥 🛍             |
|                      | 15 januari 2021 13:00-17:00   | Luni un Mériden cellen 560, 1001 / E. Speldoom | Monteur service en onderhoud           | 03-12-2020 6.2          | Q 🛗 🛍             |

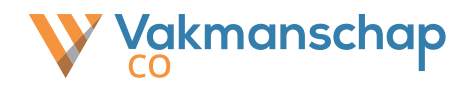

4. Klik achter de boeking op het oranje kalendertje.

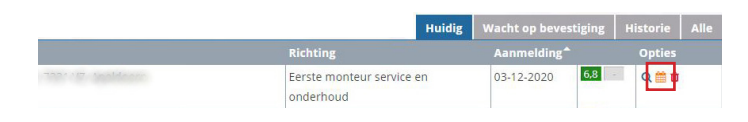

 Wijzig de examendatum en/of de Assessor, zet een vinkje bij Omboeken bevestigen en bevestig de omboeking. Als kandidaten niet zijn gekomen, dient de datum verzet te worden.

## Verplaats boeking

| Kies een nieuwe datum voor  | het examen en plan in op https://iw.vakmanschapco.nl                            |
|-----------------------------|---------------------------------------------------------------------------------|
| Contactpersoon              | Begeleider, Vakmanschap CO - IW                                                 |
| Assessor                    | - Selecteer assessor -                                                          |
| Locatie                     | a data barte barte and a desiration to be a space -                             |
| Nieuwe datum                | 15 januari 2021, 08:30 - 12:30 (1 van 4 beschikbaar) - Geselecteerde datum/ 🗸 * |
| Omboeken bevestigen         |                                                                                 |
|                             | Bevestig omboeken van 15 januari 2021 naar nieuwe datum                         |
| Deze boeking is bevestigd o | ap 3 december 2020.                                                             |
| Examenaanbieder             |                                                                                 |
| Adres aanbieder             |                                                                                 |
| Omschrijving aanbieder      | Birlandi (se o Never)                                                           |
| Datum                       | Vrijdag 15 Januari 2021                                                         |
| Starttijd                   | 08:30                                                                           |
|                             |                                                                                 |

Let op: Omboeken kan alleen als er beschikbaarheid is ingevoerd (zie 4.1). Historische boekingen kunnen niet worden verplaatst.

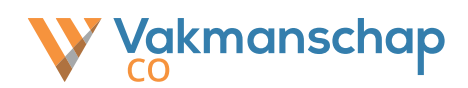

5. Wijzig de examendatum en/of de assessor en sla de wijzigingen op.
 Als kandidaten niet zijn gekomen, dient de datum verzet te worden.

|                   | Ingelogd als Ex                    | camen Bureau (Beheerder)   Uitloggen   (Terug)   Lette | ergrootte aanpassen: 🖬 🗖 |
|-------------------|------------------------------------|--------------------------------------------------------|--------------------------|
| E Deelnemers      | Examenaanmelding wi                | jzigen                                                 |                          |
| E Examendashboard | Locatie                            | Nobalian 12, 4522 AJ Bergen op Zoom                    | ¥ *                      |
| 😩 Gebruikers      | Begindatum / begintijd             | 06-07-2020 08 🗸 : 00 🖌 *                               |                          |
| E Examenbeheer    | Einddatum / eindtijd               | 06-07-2020 12 • : 00 • *                               |                          |
| 28 Profielen      | Assessor<br>Tweede beoordelaar     | Renimescler, Washice                                   | × *                      |
| 🎍 Mijn gegevens   | De tweede beoordelaar mag afronden | 1.                                                     |                          |
|                   |                                    | B Exam                                                 | enaanmelding wiizigen    |

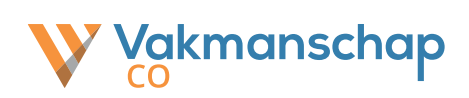

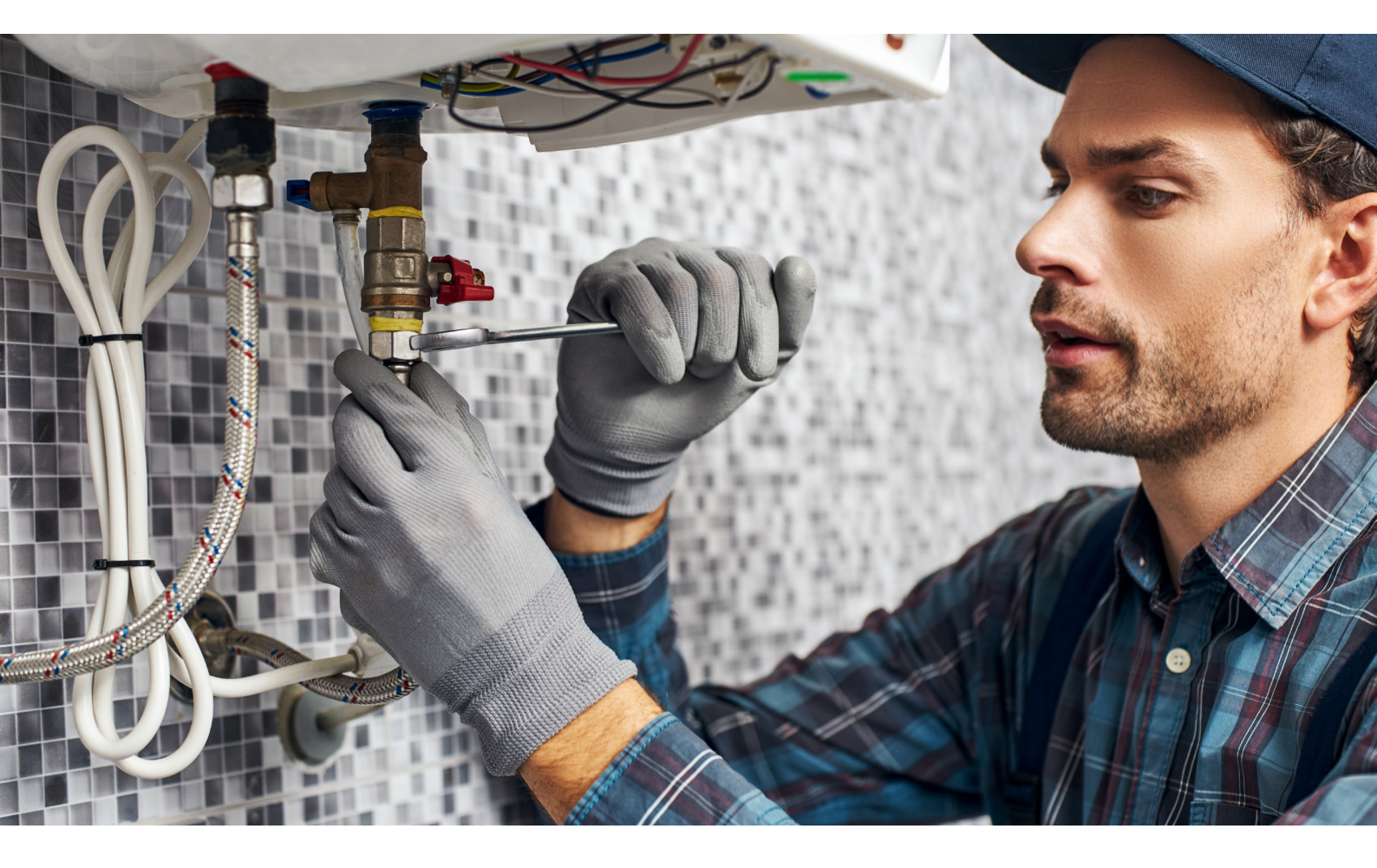

# 5. Afnemen Praktijkexamen

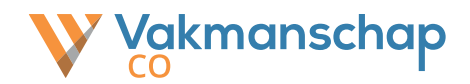

# 5.1 Beoordeling

Er zou een reden kunnen zijn waardoor de examendatum en/of de assessor die het examen zou afnemen moet veranderen. Het wijzigen van de examendatum en/of de assessor kan op de volgende manier:

#### 1. Ga naar <u>www.vakmanschapco.nl</u> en klik in de footer op 'Assessmentportaal'

| Contactgegevens           | Direct naar          | Volg ons |
|---------------------------|----------------------|----------|
| 026 - 351 31 33           | Praktijkorganisaties | in       |
| helpdesk@vakmanschapco.nl | Evenementportaal     |          |
| Meer contactgegevens      | Assessmentportaal    |          |
|                           | Toetsdirect          |          |

# 2. Log in met je persoonlijke gebruikersnaam en wachtwoord

3. Wanneer je bent ingelogd kom je op de pagina met het actieoverzicht.

Op deze pagina vind je diverse opties:

- Vergrootglas
- Bekijk de beoordeling
- Potlood
- Download
- Beoordelen
- Beoordelen
- Download beoordelingsformulier (ter ondersteuning)

Ingelogd als 🛛 🖉 (Assessor) | Uitloggen | (Terug naar Beheerder) | Lettergrootte aanpassen: 🖪 🗖

| Examendashboard | Examendashboard            |                                                        |                | I≡ Toon alle examens                       |  |  |
|-----------------|----------------------------|--------------------------------------------------------|----------------|--------------------------------------------|--|--|
| 💄 Mijn gegevens | Openstaande act <u>ies</u> |                                                        | Examenplanning |                                            |  |  |
|                 | Million Plants<br>17-10-10 | Eerste monteur<br>service en onderhoud<br>(niveau 3/4) | 0              | Er zijn binnen deze selectie geen gegevens |  |  |

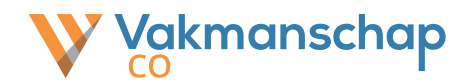

4. Om te beoordelen klik je op **het potloodje** of op het profiel achter de desbetreffende kandidaat. Het beoordelingsformulier wordt zichtbaar. Indien er meer kandidaten op hetzelfde moment door dezelfde assessor moet worden beoordeelt, dan zijn er meerdere blauwe tabjes beschikbaar.

Ingelogd als (Assessor) | Uitloggen | (Terug naar Beheerder) | Lettergrootte aanpassen: 🗉 🗖

| Examendashboard | Beoordelings                                                                                                    | formulier                                                      | Ŧ                                                                                                    | Download als PDF                                                  | < terug naar overzicht |
|-----------------|----------------------------------------------------------------------------------------------------|----------------------------------------------------------------|----------------------------------------------------------------------------------------------------|-------------------------------------------------------------------|------------------------|
| 💄 Mijn gegevens |                                                                                                    |                                                                |                                                                                                    |                                                                   | (SO3/4)                |
|                 | Naam deeinemer<br>Toetscode<br>Leerbedrijf<br>Locatie<br>Startdatum<br>Einddatum<br>Assessor:<br>Tabnaam<br>Afbeelding | 2F7Y-4F65-CCXS<br>27 mei 2020 om 13:00<br>27 mei 2020 om 17:00 | Selecteer bestand<br>nale bestandsgrootte: 20 MB; Toege<br>oor herkenning gemaakte foto van de<br>ek wordt na afronding van het exame<br>lit examen is afgebroken vanw | estane bestandstypes: gi<br>kandidaat of<br>n verwijderd.<br>/ege | f, jpg, jpeg, png      |
|                 | Document/bestand                                                                                                    | Maxi                                                           | Selecteer bestanden<br>nale bestandsgrootte: 100 MB                                                                                                    |                                                                   | D Opslaan              |
|                 |                                                                                                    |                                                                |                                                                                                    |                                                                   | Toevoegen              |

Scrol naar onderen en beoordeel de kandidaat conform de opgegeven criteria.
 Als alles is ingevuld klik je op opslaan en definitief maken.

| Signaleren en melden van een                     | onveilige (werk)situatie CO                                                |                             |  |  |
|--------------------------------------------------|----------------------------------------------------------------------------|-----------------------------|--|--|
| Beroepshandelingen zijn adequaat en trefzeker    |                                                                            | O V G                       |  |  |
| Gebruikt meetmiddelen en gereedschappen adequaat |                                                                            | O V G                       |  |  |
| Beoordeling onderdeel                            | Voldoende als minimaal 5 criteria met tenminste voldoende zijn beoordeeld. |                             |  |  |
|                                                  |                                                                            | Opslaan en definitief maken |  |  |

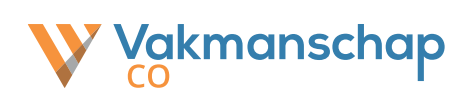

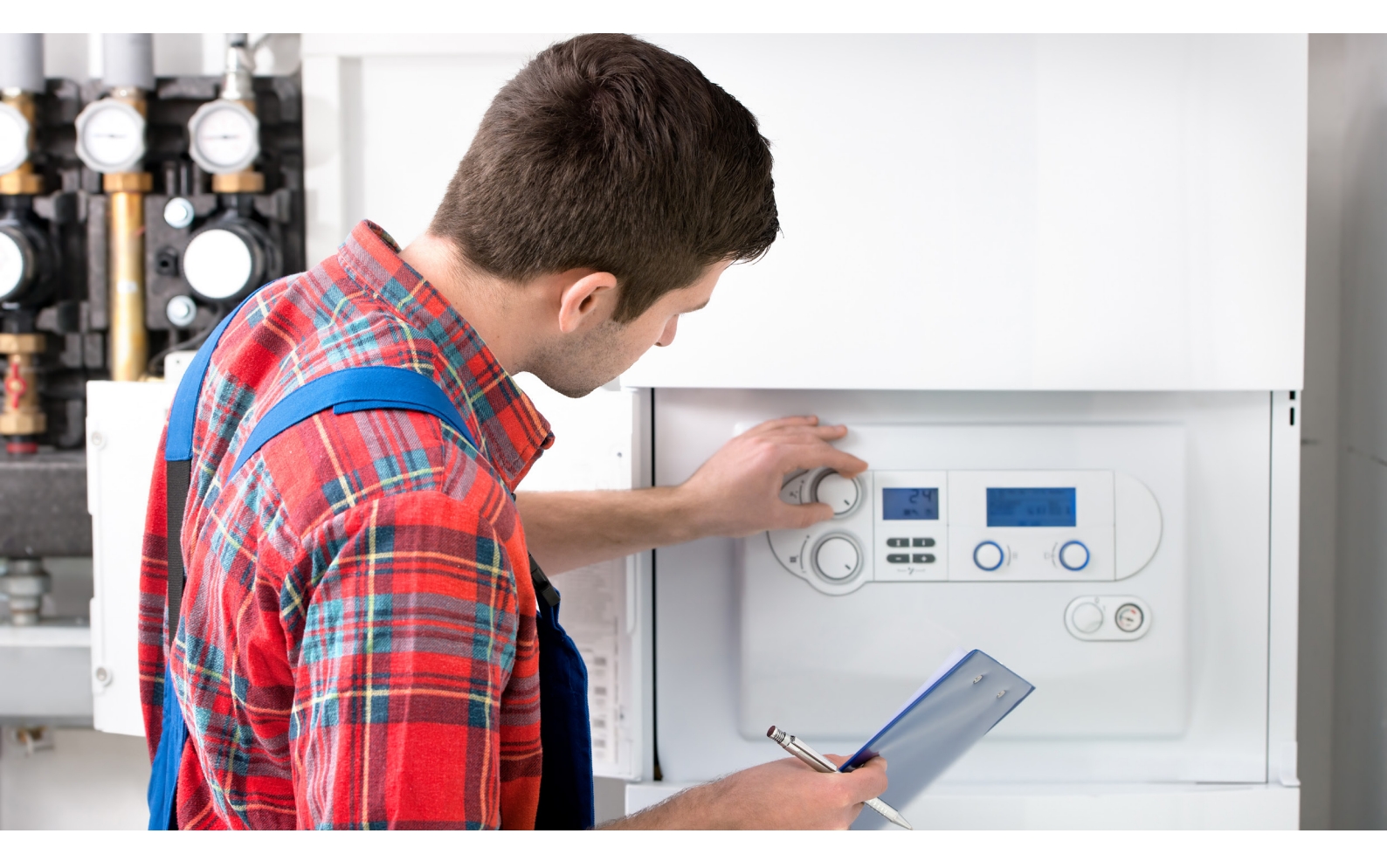

# 6. Ondersteuning

www.vakmanschapco.nl

♀ | Snelliusweg 1 – 4 6827 DG Arnhem

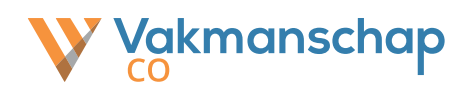

# 6.1 Helpdesk Vakmanschap CO

Voor vragen en of opmerkingen verwijzen wij je graag door naar onze website: <u>www.</u> <u>vakmanschapco.nl</u>. Of neem contact op met onze helpdesk via 026-3513133.

# Heb je een klacht?

Deze kan je gemakkelijk op de website indienen. Meer informatie hierover vind je op onze website: <u>https://vakmanschapco.nl/klachtenprocedure/</u>.